简便 — 模块化 — 通用性 SIMATIC PCS 7 LAB

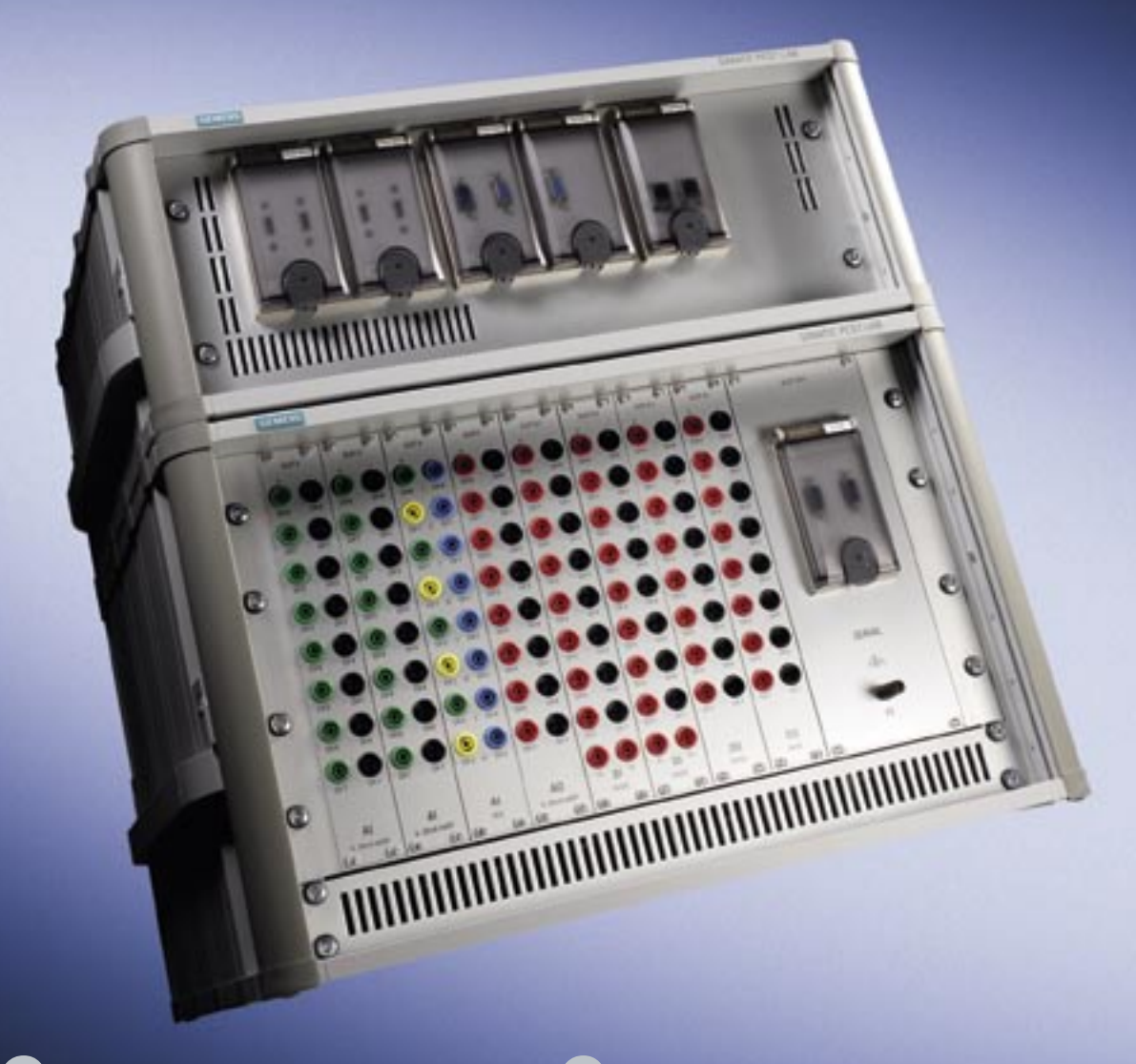

# sinatic PCS7LAB

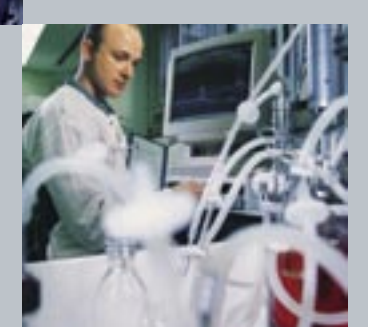

SIEMENS

## 简便,模块化、通用性 SIMATIC PCS 7 LAB

在化工、制药和生物技术工业的原料生产中,合成占据了一个主要的角色。我们需要在过程工程实验室中进行大量的实验和试验来:

- 准确地找到适宜的合成环境
- 鉴别适宜的催化剂
- 为反应过程设置最佳参数

即使在过程研究中也要优化资产与环境目标,就需要 实现灵活、高效、安全的研究过程 — 较短的开发时间、 高质量结果以及极佳的再生产性,这些是其成功的关 键所在。

为实验室而设计的自动化系统,SIMATIC PCS 7 LAB 就 能够满足这些要求。它大大简化了研究工作,并允许 实验的连续执行。

### 轻便而又坚固

SIMATIC PCS 7代表了一种模块化设计,它基于 SIMATIC家族中可靠的标准原件以及普遍通用的过程 控制系统SIMATIC PCS 7。鲁棒性外壳配置允许它在不 同的地点灵活使用。

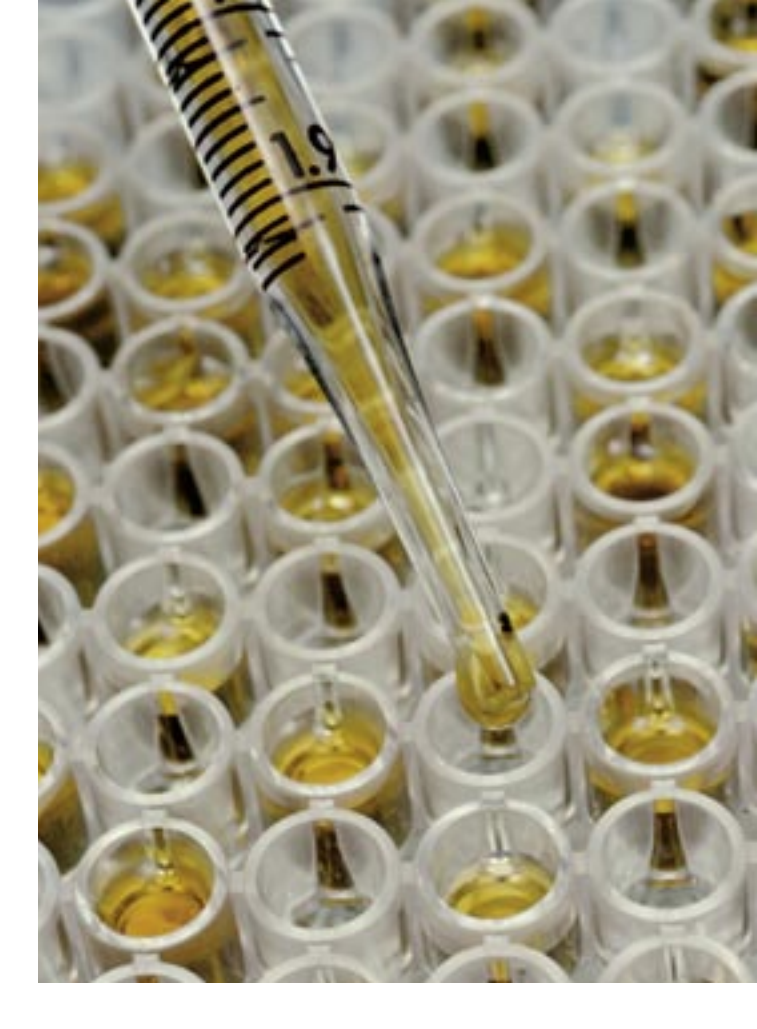

SIMATIC PCS 7 LAB有效地支持过程开发。由于它的模块化与便携式设计,它可以灵活地进行扩展,来适应测量和控制任务。面向实验的用户友好功能使它可以无需I&C专家而进行操纵。

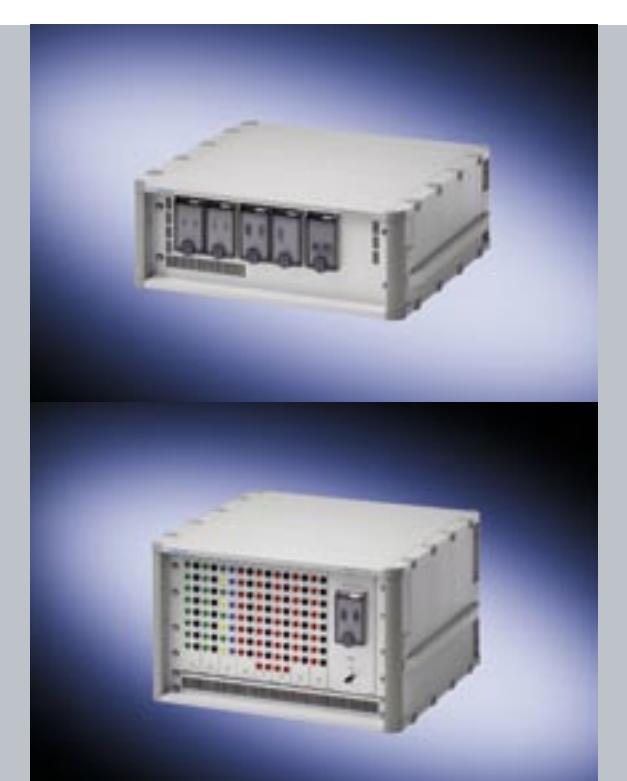

#### 处理站:

SIMATIC PCS 7 BOX 完整系统包含

- 自动化系统 (AS)
- 操作员系统 (OS)
- 工程系统 (ES)

#### 可用接口:

- 2个USB(高电流), USB 键盘和鼠标
- 2 x 10/100Mbit/s 以太网接口
- 2 x PROFIBUS DP (1 x PC, 1CPU) 接口

#### I/O 站 :

- 8 AI 0(4)..20 mA
- 8 AI +/- 10 V
- 4 x PT 100 测量
- 8 AO 0(4)..20 mA
- 🔳 16 DI
- **16** DO
- 2个接口(RS 232)

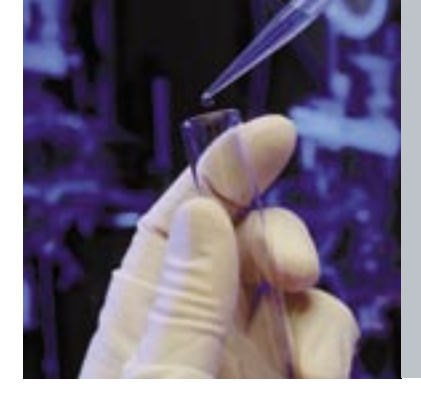

#### SIMATIC PCS 7 LAB 的特点

- 插件式连接实现了快速启动 / 配置变化和试车
- 基于集成的报警管理实现了对反应的可靠控制与 监测
- ■使用如配料、温度,及流量控制等模版来轻松实现 对控制系统的配置
- 利用 Microsoft Excel 等专业函数实现高效的数据评估
- 自动化系统带来的高可靠性

#### 可靠性与安全性兼顾

数值与参数的自动化处理和集成纪录为实验的复现和 结果的可靠性奠定了基础。

可靠的过程控制与对违规操作或其他意外状况的有效 报警大大地提高了生产力。研究任务现在可以实现每 天 24 小时,每周七天不间断地进行。自动化系统甚至 能够实现数据的远程显示,和远程干涉 — 例如,通过 网络技术。

#### 缩减成本

SIMATIC PCS 7 LAB 利用 SIMATIC 家族的原件 — 控制 工程解决方案可以轻松地转换实现规模升级,从而用 于技术、试点和生产工厂。无缝集成于工厂的过程自 动化系统得到了保证。这就为您打开了一扇不断优化 您的附加值链的大门,因为这个自动化方式可以轻松 转换。

#### 全球性服务

西门子为您提供了完善的售后支持,其热线永远为您 开通,有检验丰富的专家和灵活的培训方案。西门子 在全球 190 多个国家设有分公司 — 其中一个就在您 的身边。换句话说,如果您选择了西门子,您就可以 确保获得全面而又最佳的自动化系统。

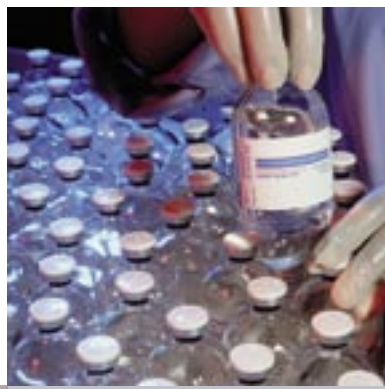

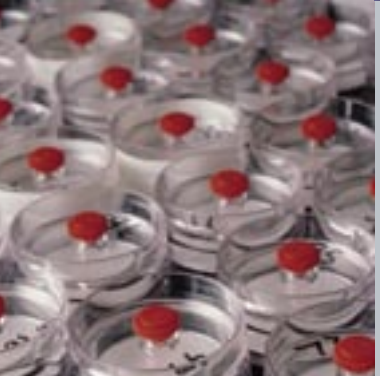

| 技术数据:             |                                                                                                    |
|-------------------|----------------------------------------------------------------------------------------------------|
| 过程模块:             | <ul> <li>SIMATIC Box PC集成于WinAC插槽-CPU416, PCS 7工程师软件,<br/>AS/OS: PO 250 / RC 8K,完全安装在19寸外壳内<br/>(宽=562 mm/深=540 mm/高=344 mm)</li> <li>前面板接口<br/>(2 x RJ45以太网接口,2 x PROFIBUS DP接口,4 x USB, COM1)</li> <li>USB键盘和鼠标</li> <li>连接DVI(数字)显示器(显示器不属于配件范围)</li> </ul>                                                                 |
| I/O 模块 ET200M 包含: | <ul> <li>IM153-2 PROFIBUS 接口</li> <li>8通道电流测量 0(4)20 mA的AI模块SM331</li> <li>8通道电流测量 +/-10V的AI模块SM331</li> <li>4 x PT100测量的AI模块SM331</li> <li>8 AO 0(4)20 mA的AO模块SM332</li> <li>16 DI 24 V DC的DI模块SM321</li> <li>16 DI 的DO模块SM322</li> <li>双接口 RS232C (V.24)的接口模块CP340</li> <li>电源,输入: AC 110240 V,输出: DC 24 V / 20 A</li> </ul> |
| 令人灾壮方10 十从丰山      |                                                                                                    |

完全安装在19寸外壳内

( =562 mm/ 深=540 mm/ 高=211 mm)

并通过一个4mm的实验室插座与前面板相连接(DI、DO、AI、AO和接地)与/或9针Sub-D接头(串行接口, PROFIBUS DP)。

广州 北京 上海 沈阳 成都 沈阳市沈河区青年大街 109 号 北京市朝阳区望京中环南路7号 上海市浦东新区浦东大道1号 广州市先烈中路 69 号 成都市人民南路二段 18 号 邮政信箱: 8543 中国船舶大厦 10 楼 沈阳凯宾斯基饭店5层 东山广场 16 - 17 层 川信大厦 18/17 楼 邮政编码: 100102 邮政编码: 510095 邮政编码: 200120 邮政编码: 110014 邮政编码: 610016 电话: (010) 6476 8888 电话: (021) 3889 3889 电话: (024) 2334 1110 电话: (020) 8732 0088 电话: (028) 8619 9499 传真: (010) 6476 4725 传真: (021) 5879 3104 传真: (024) 2295 0715/18 传真: (020) 8732 0084 传真: (028) 8619 9355

西门子(中国)有限公司 自动化与驱动集团

西门子公司版权所有 如有改动,恕不事先通知

www.ad.siemens.com.cn

订货号:E20001-00000-C000-X-5D00 000-P000000-00000